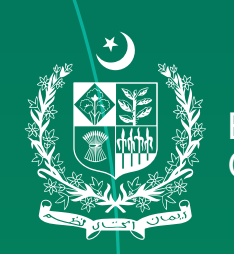

## UNDERSTANDING THE PROCESS AND PROCEDURES FOR REGISTRATION ON E-PORTAL

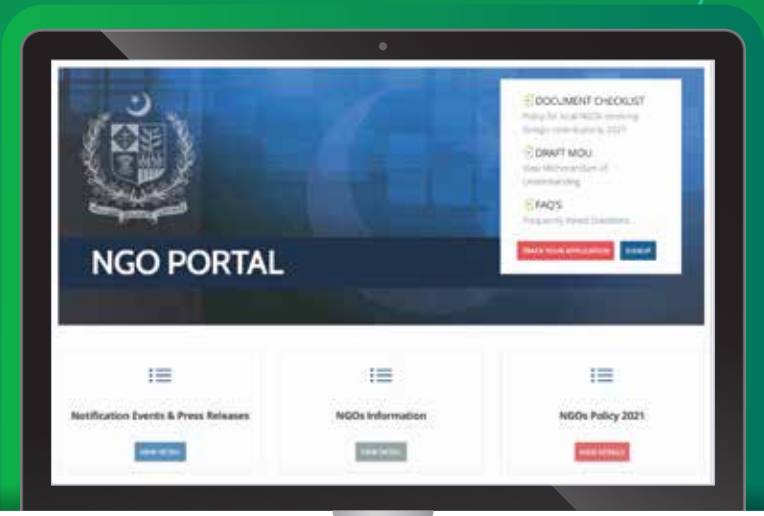

# GUIDELINES

### **Eligibility Criteria**

To be eligible for registration on the NGO e-portal, you need to meet the following requirements:

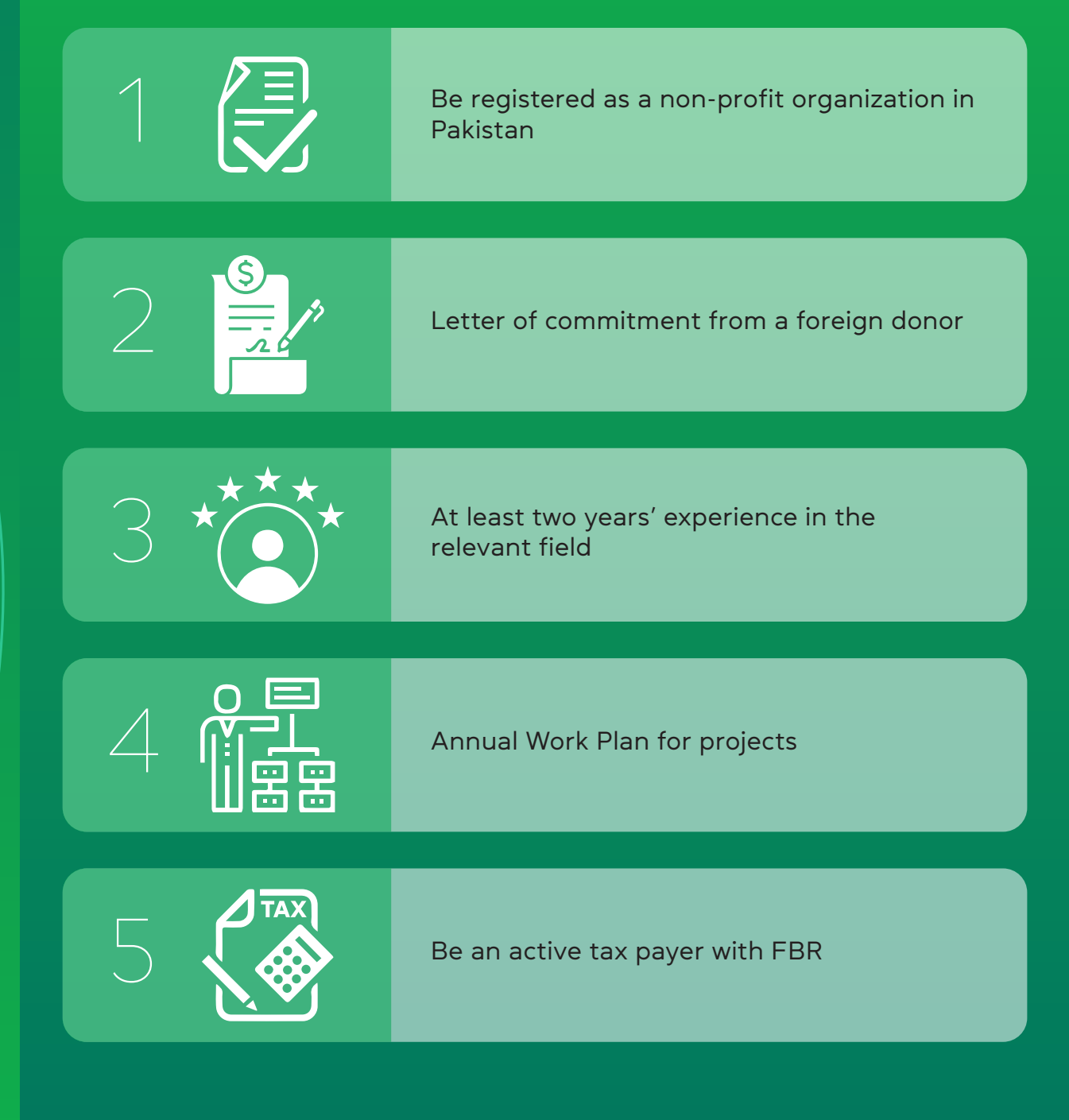

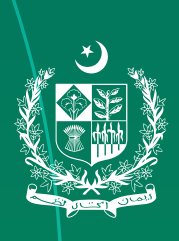

## Step-By-Step Procedure for Registering on the e-Portal

To be eligible for registration on the NGO e-portal, you need to meet the following requirements:

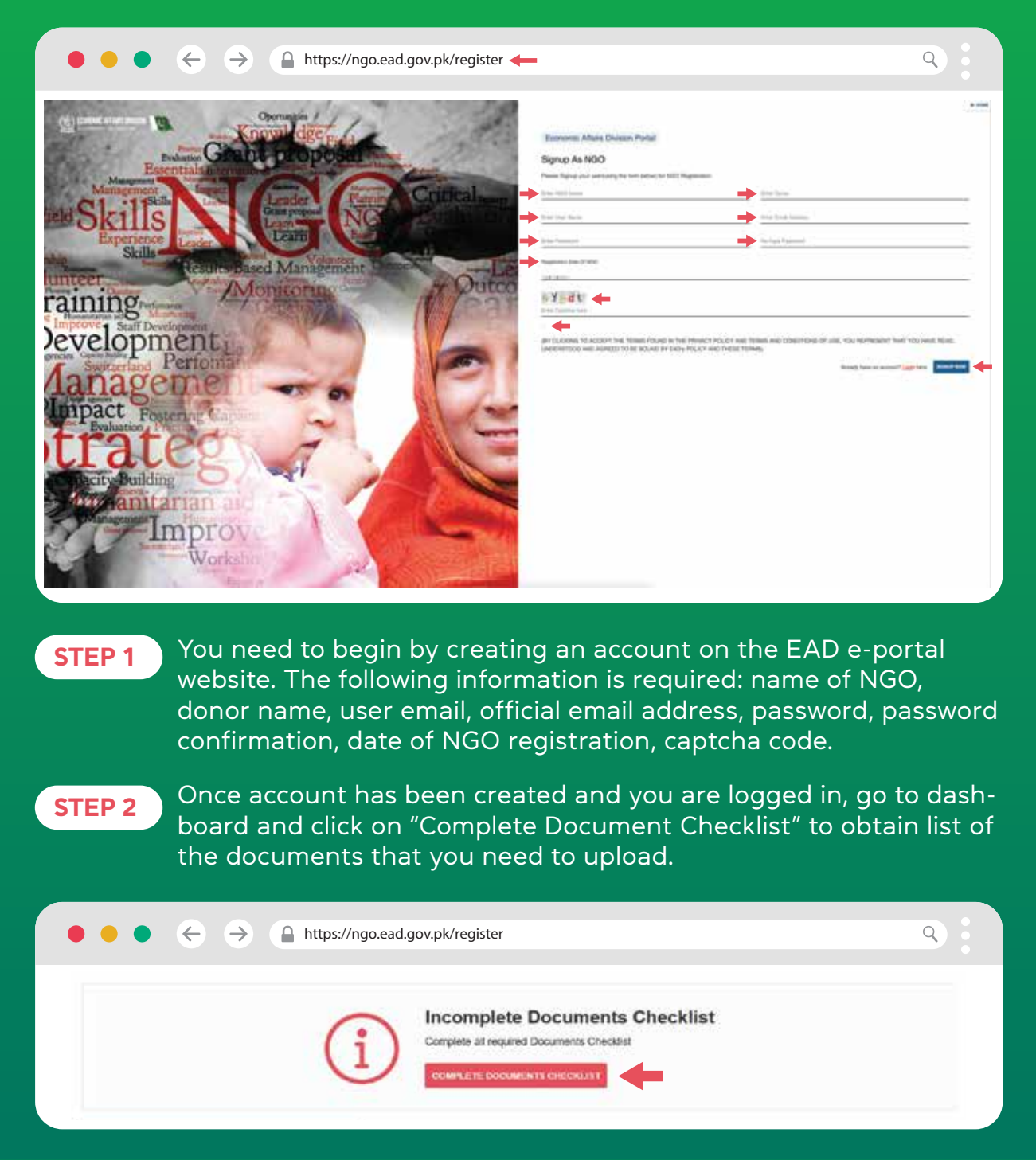

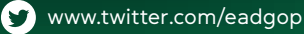

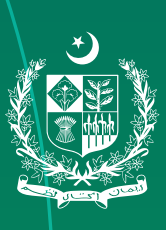

#### STEP 3

Go through the following sections one by one. All tabs to be filled provide exact instructions about requirements. Make sure to go through them properly and follow them accordingly. The size of all documents to be uploaded should not exceed 7 MBs each. Templates for all documents are given on the pages.

#### i. Basic Information

This Section is the most important and need to be filled carefully because it cannot be edited after submission. All currency information should be in USD.

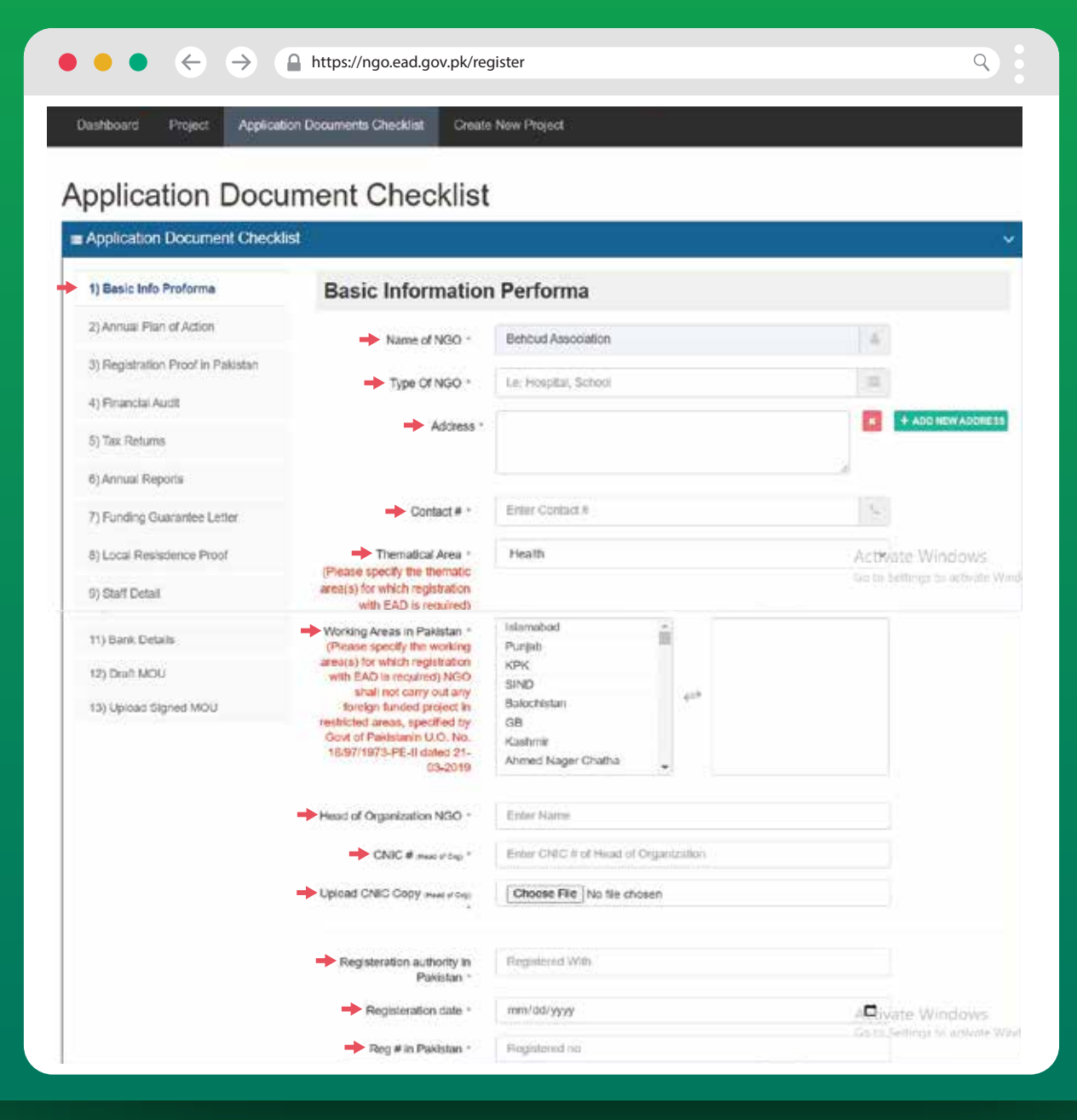

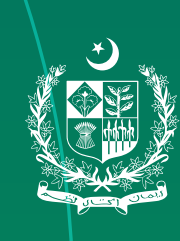

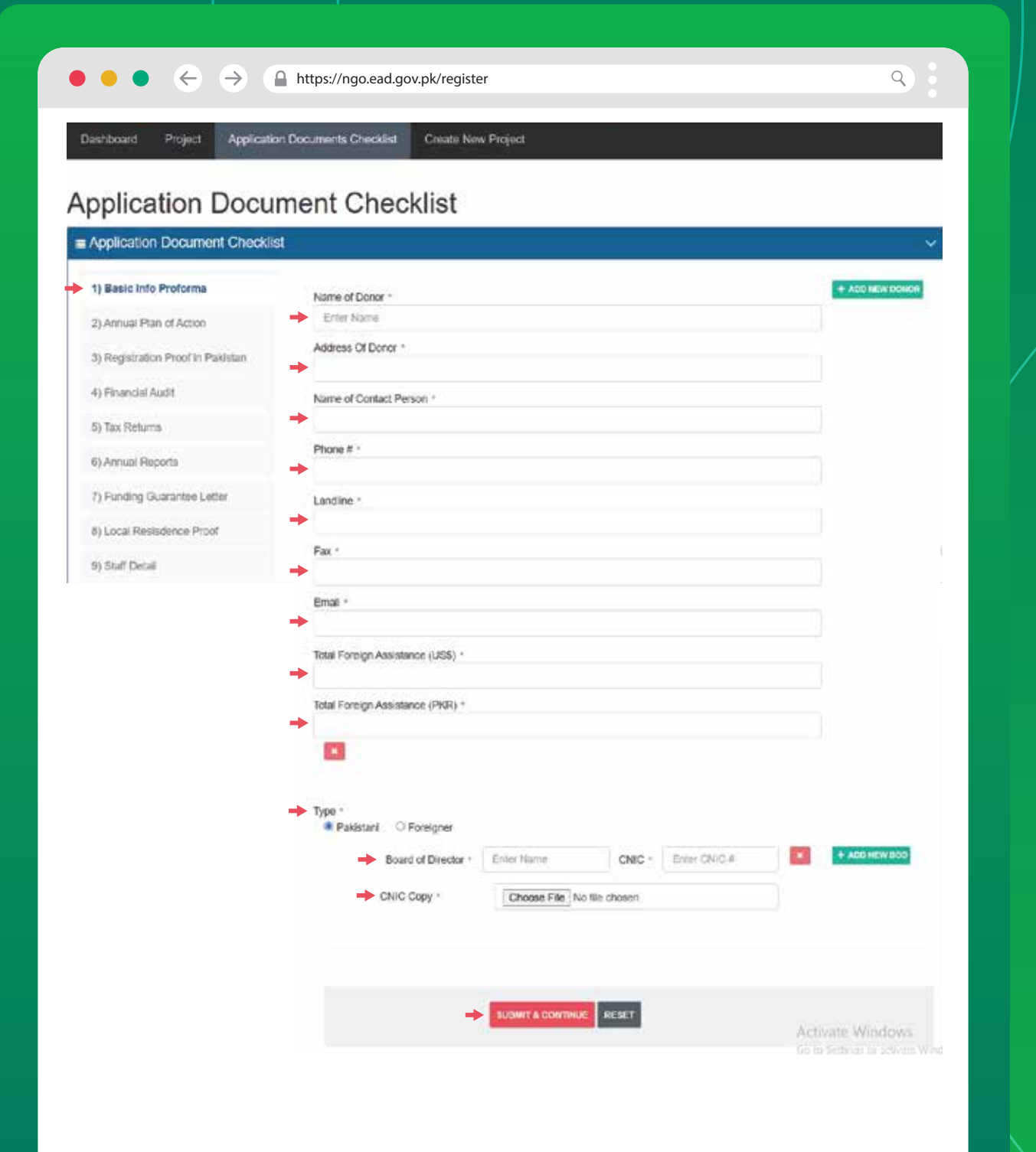

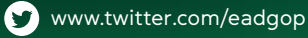

#### ii. Annual Plan of Action

You need to provide details of your project (s) such as project name, project cost (in USD and PKR), start and end dates of the project, and project status. Project administrative cost should be up to 30% of total budget. Upload details only of the staff that is working on the particular project.

| I) Bate bit Protors   Annual Plan of Action (APA) I) Annual Plan of Action (APA) I) Proposition Proof in Plansier I) Proposition Proof in Plansier I) Proposition Proof I) Annual Plan of Action (APA) I) Proposition Proof in Plansier I) Proposition Proof I) Proof Cell ress: Project Status Project Status I) Statt Detail Project Status Project Status Proje                                                                                                    | 1) Bate tid Proterna. 2) Annual Plan of Action (APA) 2) Annual Plan of Action (APA) 3) Fordpa factor Provide Hasteria 4) Provide Action 6) Provide Action 6) Annual Plan of Action (APA) 9) Bate Hasteria 9) Fordpa factor Provide Hasteria 9) Fordpa factor Provide Hasteria 9) Fordpa factor Prov                                                                                                    | Application Document Chec        | okist                                                                                                    |
|----------------------------------------------------------------------------------------------------|----------------------------------------------------------------------------------------------------|----------------------------------|----------------------------------------------------------------------------------------------------|
| 2) Available Plot of Plakalani  3) Roystallon Plot of Plakalani  4) Proved Avait  4) Proved Avait  4) Avaita Repois  7) Funding Guaranies Lane  4) Root Flamadino Plot  7) Funding Guaranies Lane  6) Root Flamadino Plot  7) Funding Guaranies Lane  6) Root Flamadino Plot  7) Funding Guaranies Lane  7) Funding Guaranies Lane  7) Funding Guaranies  7) Funding Guaranies  7) Fundin                                                                                                    | 2) Availand Plan of Action     2) Directed Action        2) Directed Action        2) Directed Action        2) Directed Action        2) Directed Action        2) Directed Action           2) Directed Action        2) Directed Action           2) Directed Action                 2) Directed Action                 2) Directed Action              2) Directed Action                       2) Directed Action <th>1) Basic Inki Proforma</th> <th>Annual Plan of Action (APA)</th>                                                                                                    | 1) Basic Inki Proforma           | Annual Plan of Action (APA)                                                                                                    |
| 1) Registration Proof its Haakain     4) Reserved     4) Reserved        4) Reserved </td <td>a) Brightston Hould in Halasie<br/>4) Proved A Actif<br/>5) Tax Resume<br/>6) Annual Reports<br/>7) Androg Gaussies Later<br/>9) Annual Reports<br/>9) Built Datal<br/>9) Built Datal<br/>9) Annual Robertoles<br/>19) Bene Robertoles<br/>19) Bene Ro</td> <td>2) Annual Plan of Action</td> <td></td> | a) Brightston Hould in Halasie<br>4) Proved A Actif<br>5) Tax Resume<br>6) Annual Reports<br>7) Androg Gaussies Later<br>9) Annual Reports<br>9) Built Datal<br>9) Built Datal<br>9) Annual Robertoles<br>19) Bene Robertoles<br>19) Bene Ro        | 2) Annual Plan of Action         |                                                                                                    |
| 4) Provedsk Akel     3) Bar Reaster     4) Annual Reports     7) Provedsing Guacamine Latter     4) Star Distal   4) Star Distal Distal   4) Star Distal Distal   4) Star Distal Distal   4) Star Distal Distal   4) Star Distal Distal   4) Star Distal Distal   4) Star Distal Distal                                                                                                    | 4) Proved A Actif     1) But Retarms     4) Annual Reports     1) Annual Reports     1) Annual Reports     1) Annual Reports     1) Annual Reports     1) Annual Reports     1) Annual Reports     1) Annual Reports     1) Annual Reports     1) Annual Reports     1) Annual Reports     1) Annual Reports     1) Drain MOU     1) Drain MOU     1) Drain MOU     1) Drain MOU     1) Drain MOU     1) Drain MOU     1) Drain MOU     1) Drain MOU     1) Drain MOU     1) Drain MOU     1) Drain MOU      1) Drain MOU                                                                                      1) Depose Digited Datasite Data   *********************************                                                                                                    | 3) Registration Proof in Pakatan | B PROJECT BASIC INFORMATION                                                                                                    |
| S) Tax Beame   () Annual Rispons   7) Fusiting Guatamee Later   () Start Detail   () Start Detail   () Start                                                                                                    | S) Bis Hearing How r How r <phow p="" r<=""> How r How r How r How r&lt;</phow>                                                                                                    | 4) Financial Auctit              |                                                                                                    |
| 0) Avrial Reports   7) Funding Gaatantee Later   8) Loop Researching Cost   9) Start Data!   10) Aveau Declarates   11) Start Data!   10) Aveau Declarates   11) Start Data!   10) Aveau Declarates   11) Start Data!   10) Aveau Declarates   11) Start Data!   10) Aveau Declarates   11) Start Data!   11) Start Data!   12) Start Data!   13) Uptools Signed MoO!   13) Uptools Signed MoO!   14) Start Startes!   15) Uptools Signed MoO!   15) Uptools Signed MoO!   16) Startes!   16) Startes!   16) Startes!   16) Startes! <                                                                                                    | 0) Annual Regions     1) Excell Regions     0) Start Detail     10) Annual Declarations     10) Annual Declarations     10) Annual Declarations     10) Annual Declarations     10) Annual Declarations     10) Annual Declarations     11) Best Project Coll     11) Best Project Coll     12) Defat MCU     13) Updated Signed MCU     Project Exact Declarations     13) Updated Signed MCU           Project Exact Declarations                                                                                                    | 5) Tax Rename                    | Donar *                                                                                                    |
| 7) Funding diastrine Later   Project Road (The Project Cost runs) Project Cost runs) Project Cost runs) Project Status Project Status                                                                                                    | Project time      Project time   Bit cond hissistance Proof    Project time Project Cond   Bit cond hissistance   Project Status   Project Status Project Status Project Status Pr                                                                                                    | 0) Annual Reports                |                                                                                                    |
| #) Local Remainment Proof   #) Start Detai   M) Assems Decleration   M) Assems Decleration   M) Decleration   M) Decleration   M) Decleration   M) Decleration   M) Decleration   M) Decleration   M) Decleration   M) Decleration   M) Decleration   M) Decleration   M) Decle                                                                                                    | 8) Local Remediation Proof     9) Sulf Decisi     10) Assess Decisions     11) Sizes Decisions     12) Decisions     13) Decisions     13) Decisions        13) Decisions        14) Decisions        15) Decisions                                                                                                    | 7) Funding Guarantee Letter      | Project Name / Title * Exter Project Name or Other                                                                                                    |
| 9; Start Detail     10) Assess Doctorative     10) Assess Doctorative     11) Basis Doctorative     11) Basis Doctorative     11) Basis Doctorative     11) Basis Doctorative     11) Basis Doctorative     11) Basis Doctorative     12) Data MOU     13) Basis Doctorative     13) Basis Doctorative     13) Basis Doctorative     13) Data MOU     13) Basis Doctorative     13) Data MOU     13) Data MOU     13) Basis Doctorative     13) Data MOU     13) Data MOU     13) Data MOU     13) Data MOU     13) Data MOU     13) Data MOU     13) Data MOU     13) Data MOU     13) Data MOU <td>9) Start Detail   10) Asseme Decharation   11) Detail Detail   12) Durit AGU   13) Ubitod Signed MOJ   Project Status    Activative Windowse   Project Status    Activative Windowse   Project Status    Activative Windowse   Project Status    Project Status    Project Status</td> <td>8) Local Residence Proof</td> <td>Project Cost over 1</td>                                                                                                    | 9) Start Detail   10) Asseme Decharation   11) Detail Detail   12) Durit AGU   13) Ubitod Signed MOJ   Project Status    Activative Windowse   Project Status    Activative Windowse   Project Status    Activative Windowse   Project Status    Project Status                                                                                                    | 8) Local Residence Proof         | Project Cost over 1                                                                                                    |
| Sty Assess Declarative       Arctivative Windows         Sty Bases Declarative       Orgoning         Sty Bases Declarative       Arctivative Windows         Sty Dear RACU       Arctivative Windows         Sty Dear RACU       Arctivative Windows         Sty Dear RACU       Arctivative Windows         Sty Dear RACU       Arctivative Windows         Sty Dear RACU       Arctivative Windows         Sty Dear RACU       Arctivative Windows         Sty Dear RACU       Project Stata Date         Project Stata Date       Project Stata Date         entropy       minindarby         Project Bescription and the General Strategic Objectives to be Archieved         UP Project Development COSTS DETAILS         Expected Outputs         Expected Outputs         Parreed Arctivities         Parreed Arctivities         Parreed Arctivities         Parreed Arctivities         Parreed Arctivities         Parreed Arctivities         Parreed Arctivities         Parreed Arctivities         Parreed Arctivities         Parreed Arctivities         Parreed Arctivities         Parreed Arctivities         Parreed Arctivities         Parreed Arctivities                                                                                                    | b) Assens Declarative     119 Baris Declarative <td>9) Staff Detail</td> <td>Enter Project Cost     USS     Here Project Cost     PKR</td>                                                                                                    | 9) Staff Detail                  | Enter Project Cost     USS     Here Project Cost     PKR                                                                                                    |
| 11) Bere Dotes:       Project Location:         12) Durit HCU       Act Project Scatter:         13) Optional Signed MOUI       Project State Date         Project State Date       Project State Date         Project State Date       Project State Date         Project State Date       Project State Date         Project State Date       Project State Date         Project State Date       Project State Date         Project State Date       Project State Date         Project State Date       Project State Date         Project State Date       Project State Date         Project State Date       Project State Date         Project State Date       Project State Date         Project Concentration       Project State Date         State Date       Project Concentration         State Date       Project State Date         State Date       Project State Date         State Date       Project State Date         State Project Options       Project State Date         State Project Concentrations       State Project Date         State Project State Date       Project State Date         Proved Activity       Proved Activity         Proved Activity       Proved State         Proved Activity       Proved                                                                                                    | 1) Been Datais   Project Coastions Project Start Data Project Start Data Project Start Data Project Start Data Project Start Data Project Description and the General Strategic Objectives to be Achieved UP Project Description and the General Strategic Objectives to be Achieved UP Project Description and the General Strategic Objectives to be Achieved UP Project OEVELOPMENT COSTS DETAILS Expected Outputs Project TotiveLOPMENT COSTS DETAILS Project Belowerables Annual Targets / Belowerables Parened Activities Parened Activities Parened Activities Parened Activities Parened Activities Parened Activity 1 Parened Activity 1<                                                                                                    | 10) Assets Decleration           | Project Status * Activate Windows                                                                                                    |
| Tij) Dreit MCU       4 dd Proped Location                                                                                                    | V2) Drum MOU       Add Phoped Location       Image: Add Phoped Location       Image: Add Phoped Location         13) Upload Signed MOU       Project Bind Date       Project Bind Date         Project Bind Date       Project Bind Date         Image: Description       Image: Description         Image: Description       Image: Description                                                                                                    | 11) Bace Detaits                 | - Mong Dom Settings in which i                                                                                                    |
| 13) Uptood Signed MOU       Project Start Date         Project Start Date       mendatryyy         Project Description       mendatryyy         Project Description and the General Strategic Objectives to be Achieved         UPROJECT DEVELOPMENT COSTS DE TAILS         Expected Outputs         Expected Outputs         Parened Activities         Parened Activities         Parened Activities         Parened Activities         Output Start Date Strategic         Output Start         Output Start                                                                                                    | 13) Upload Signed MoU  Project Stara Date Project End Date Project End Dat                                                                                                    | 12) Draft MOU                    | Project Locations 21 + Ann Monet Location 21 + Ann Monet Location                                                                                                    |
| Project But Date<br>Project But Date<br>Project But But But But Date<br>Project But But But But But But But But But Bu                                                                                                    | Project Bar Date<br>servicid typy<br>Project Bescription<br>Brief Project description and the General Strategic Objectives to be Achieved<br>() PROJECT DEVELOPMENT COSTS DETAILS<br>Expected Outputs -<br>Expected Outputs -<br>Expected Output -<br>Expected Output -<br>Expected Outpu | 13) Upload Signed MOU            | Sectors Contents                                                                                                    |
| Project Description  Brief Project description and the General Strategic Objectives to be Achieved  ref PROJECT DEVELOPMENT COSTS DETAILS  Expected Outputs  Expected Outputs  Forende Achieves  Parned Achieves  Parned Achieves Parned Achieves Pa                                                                                                    | Project Description<br>Brief Project description and the General Strategic Objectives to be Achieved<br>UP PROJECT DEVELOPMENT COSTS DETAILS<br>Expected Outputs *<br>Expected Outputs *<br>Expected Outputs *<br>Expected Outputs *<br>Parenet Activities<br>Parenet Activities<br>Parenet Activities<br>Activity 1 input Bioget<br>Activity 1 input Bioget<br>Activity 1 input Bioget<br>Verticities Activity 1 input Bioget<br>Parenet Activity 1 input Bioget<br>Parenet Activity 1 input Bioget<br>Parene                                                                       |                                  | Project Start Date     Project End Date                                                                                                    |
| Brief Project description and the General Strategic Objectives to be Achieved                                                                                                    |                                                                                                    |                                  | Brolast Description                                                                                                    |
| Brief Project description and the General Strategic Objectives to be Achieved                                                                                                    | Brief Project description and the General Strategic Objectives to be Achieved  PROJECT DEVELOPMENT COSTS DETAILS  Expected Outputs * Expected Outputs * Expected Output * Expected Output * Expected                                                                                                    |                                  | P I spins sense graver                                                                                                    |
| Brief Project description and the General Strategic Objectives to be Achieved                                                                                                    | Brief Project description and the General Strategic Objectives to be Achieved                                                                                                    |                                  |                                                                                                    |
| Planned Activities         Image: Solid Monte of the solid solid                                                                                                    | Planned Activities  Planned Activity 1  Planned Activity 1  Planned Activity 1  Activity 1 Input Budget  Activity 1 Input Budget  Activity 1 Inpu                                                                                                    |                                  | IN PROJECT DEVELOPMENT COSTS DETAILS                                                                                                    |
| Planted Addrey 1<br>Planted Addrey 1<br>Planted Addrey 1<br>Addrey 1 Input Budget<br>Addrey 1 Input Budget<br>Addrey 1 In                                                                                                    | Parned Activity 1<br>→ Parned Activity 1<br>→ Parned Activity 1<br>→ Activity 1 trpo.6 Budget<br>→ Activity 1 trpo.6 Budget<br>→ Activity 1 trpo.6 Budg                                                      |                                  | →                                                                                                    |
| Activity1 Input Budget Activity1 Input Budget Activity1 Input Budget Activity1 Input Budget Activity1 Input Budget O                                                                                                    | Planned Activity1 Import Budget     Activity1 Import Budget       Activity1 Import Budget     Activity1 Import Budget       Activity1 Import Budget     Activity1 Import Budget       ThireEfilteree     01       05     06                                                                                                    |                                  | Planned Activities                                                                                                    |
| Activity i triput badget  Activity i triput badget  Activity i triput badget  Activity i triput badget  Activity i triput badget  PKR                                                                                                    | Advertign import Budget<br>Advertign import Budget<br>Advertign import Budget<br>Terrefitance<br>Q1 01 Q2 02 Q3 Q3 Q4 Q4<br>Q6 Q5 Q6 Q1                                                                                                    |                                  | Planned Activities Planned Activities Planned Activities Planned Activities                                                                                                    |
| Directions         Ot         O2         O3         O4         O4           05         05         06         01         03         04         04                                                                                                    | Timetiane         Ot         O1         O2         O3         O3         O4         O4           O5         O5         O6         O1         O2         O3         O4         O4                                                                                                    |                                  |                                                                                                    |
|                                                                                                    | G1         G2         G2         G3         G1         G4         G4           G5         G5         G6         G1         G3         G3         G4         G4                                                                                                    |                                  | Planned Activities  Planned Activity 1  Planned Activity 1  Activity 1 Input Budget  Activity 1 Input Budget  Activity 1 Input Budget  Activity 1 Input Budget  PKR                                                                                                    |
| 05 01 06 01                                                                                                    | G6 Q2 G6 Q1                                                                                                    |                                  | Planned Activities  Planned Activities  Planned Activity 1  Planned Activity 1  Activity 1 trpu/ Budget  Activity 1 trpu/ Budget  Activity 1 trpu |
|                                                                                                    |                                                                                                    |                                  | Planned Activities <ul> <li>Planned Activities</li> <li>Planned Activity 1</li> <li>Planned Activity 1</li> <li>Activity 1 tepus Budget</li> <li>Activity 1 tepus Budget</li> <li>Activity 1 tepus Budget</li> <li>Activity 1 tepus Budget</li> <li>PKR</li> <li>Timetitaire</li> <li>Q1</li> <li>Q2</li> <li>Q3</li> <li>Q3</li> <li>Q4</li> <li>Q4</li></ul>                                                                                                    |

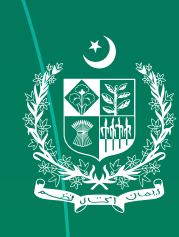

| splication Doct                   | iment                | unec                                                                                                    | KIIST        |         |             |                                 |         |            |                       |                       |
|-----------------------------------|----------------------|----------------------------------------------------------------------------------------------------|--------------|---------|-------------|---------------------------------|---------|------------|-----------------------|-----------------------|
| Application Document Checkl       | ist                  |                                                                                                    |              |         |             |                                 |         |            |                       |                       |
| 1) Baulo Info Proforma            | Annu                 | al Plan                                                                                                    | ofAc         | tion (/ | APA)        |                                 |         |            |                       |                       |
| 2) Annual Plan of Action          |                      |                                                                                                    |              |         |             |                                 |         |            |                       |                       |
| 3) Registration Proof in Pakistan | (E PRO               | JECT ADI                                                                                                    | AINISTRA     | TIVE CO | STS DETA    | ILS                             |         |            |                       |                       |
| 4) Financial Audit                | Planner              | Activities                                                                                                    |              |         |             |                                 |         |            |                       |                       |
| 5) Tax Rotuma                     | Plane                | ed Activity 1                                                                                                    |              |         |             |                                 |         |            | _                     | + ADD MORE ACTIV      |
| 6) Annual Reporta                 | Plan                 | nec Activity                                                                                                    | ţ.           |         |             |                                 |         |            |                       |                       |
| 7) Funding Guarantee Letter       | Activity<br>Activity | vity1 Input Bud                                                                                                    | pet<br>ropet | USS     | Activity    | Input Budget<br>yn Input Budgel |         | PKR        |                       |                       |
| 8) Local Resistence Proof         | 🗕 Timetr             | ame                                                                                                    |              |         |             |                                 |         |            |                       |                       |
| 9) Staff Detail                   | Q1                   | 01                                                                                                    | Q2           | -02     | 03          | Q3                              | Q4      | Q4         |                       |                       |
| 10) Assets Decleration            | Q6                   | 05                                                                                                    | QS           | Q6      |             |                                 |         |            |                       |                       |
| 11) Bank Details                  |                      |                                                                                                    |              | TOTAL   | COST        |                                 |         |            | and the second second | 1107                  |
| 12) Draft MOU                     |                      |                                                                                                    |              | TOTAL   | .0051 16    | tal project cost a              | n US do | kar till s | east Actions.         | USS                   |
| 13) Upload Signed MOU             |                      |                                                                                                    | <b>→</b> T   | OTAL C  | OST Total ; | roject cost in PK               | R cuppe | es * E     | ann Amount            | PKR                   |
|                                   |                      |                                                                                                    |              |         |             |                                 |         |            | -                     | in he Setting Chardia |
|                                   | @ PRC                | JECT STA                                                                                                    | FF DETA      | ILS     |             |                                 |         |            |                       |                       |
|                                   | A DOWN               | NLOAD TEMPL                                                                                                    | ATE FILE     |         |             |                                 |         |            |                       |                       |
|                                   | Mana                 | gement Stat                                                                                                    | π            |         |             |                                 |         |            |                       |                       |
|                                   | → Up                 | bload m                                                                                                    | anage        | ement   | staff d     | etails of                       | Proj    | ects       |                       |                       |
|                                   | Upica                | d a excel file                                                                                                    |              |         |             |                                 |         |            |                       |                       |
|                                   | + A                  | Its Allowed                                                                                                    | COLDES1      |         |             |                                 |         |            |                       |                       |
|                                   |                      | Dataila                                                                                                    |              |         |             |                                 |         |            |                       |                       |
|                                   | Charles .            | A ADDRESS AND ADDRESS AND ADDRESS ADDRESS AD |              |         |             |                                 |         |            |                       |                       |
|                                   | Staff                | oload st                                                                                                    | taff de      | tails   |             |                                 |         |            |                       |                       |
|                                   | → Up<br>Uproa        | oload st                                                                                                    | taff de      | tails   |             |                                 |         |            |                       |                       |

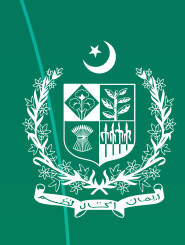

#### ii. Proof of Local Registration

Upload document proving your local registration in Pakistan.

|                                   | https://ngo.ead.gov.pk/register                                         | Q                             |
|-----------------------------------|-------------------------------------------------------------------------|-------------------------------|
| 1) Basic Into Proforma            | Registration Proof in Pakistan                                          |                               |
| 2) Annual Plan of Action          | Upload your proof of registration in Pakistan                           |                               |
| 3) Registration Proof in Pakistan | You can Choose multiple files at once , (Doc : PDF , XLXS , JPEG , PNG) |                               |
| 4) Financial Audit                | + ADD FILES                                                             |                               |
| 6) Tax Returns                    |                                                                         |                               |
| 6) Annual Reports                 | SUBMITAND PROCEED                                                       |                               |
| 7) Funding Guarantee Letter       |                                                                         |                               |
| 8) Local Resistence Proof         |                                                                         |                               |
| 9) Staff Detail                   |                                                                         |                               |
| 10) Assets Decleration            |                                                                         |                               |
| 11) Bank Detaile                  |                                                                         |                               |
| 12) Draft MOU                     |                                                                         | Activate Windows              |
| AN INCOLUMNIA S                   |                                                                         | to a to bettings to activate. |

#### iv. Financial Audit

Upload the audit report of the last three years. Make sure that you write the complete and valid information of the audit company.

| $\bullet \bullet \leftrightarrow \diamond \diamond$ | https://ngo.ead.gov.pk/register                  | ٩                             |
|-----------------------------------------------------|--------------------------------------------------|-------------------------------|
| 1) Basic Into Proforma                              | Financial Audit                                  |                               |
| 2) Annual Plan of Action                            | Please upload the details for Financial Audit    |                               |
| 3) Registration Proof in Pakiston                   | Name of Financial Audit Stackholder              |                               |
| 4) Financial Audit                                  | →                                                |                               |
| 6) Tax Returns                                      | Contact Person                                   |                               |
| 6) Annual Reports                                   | Contact #                                        |                               |
| 7) Funding Guarantee Letter                         | → []                                             |                               |
| 8) Local Resistence Proof                           | Address                                          |                               |
| 9) Staff Detail                                     | Email                                            |                               |
| 10) Auseta Decienation                              | →                                                |                               |
| 11) Bank Details                                    | + ADD FRES.                                      |                               |
| 12) Draft MOU                                       | Formats Allowed: (Doc., PDF , XLXS , JPEG , PNG) | Activate Windows              |
| 13) Upload Signed MOU                               |                                                  | Gir to Settinge to activate W |

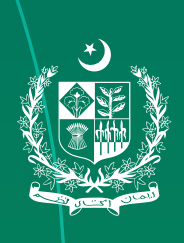

#### v. Tax Returns

Upload tax returns of the last three years. If 2(36) Tax Exemption number is missing you may write the NTN number as well.

| $\bullet \bullet \bullet \leftrightarrow \Rightarrow$ | https://ngo.ead.gov.pk/register     | ٩                                                 |
|-------------------------------------------------------|-------------------------------------|---------------------------------------------------|
| 1) Basic Info Proforma                                | Tax Returns                         |                                                   |
| 2) Annual Plan of Action                              | Upload Tax Return Details(s)        |                                                   |
| 3) Registration Proof in Pakistan                     | NTN #                               |                                                   |
| 4) Financial Audit                                    | →[                                  |                                                   |
| 5) Tax Returns                                        | 2(36) Tax exemption certificate no. |                                                   |
| 6) Annual Reports                                     | Issuance Authority                  |                                                   |
| 7) Funding Guarantee Letter                           | +                                   |                                                   |
| 8) Local Resistence Proof                             | Address Of Issuance Authority       |                                                   |
| 8) Staff Detail                                       |                                     |                                                   |
| 10) Assets Decleration                                | mm/dol/yyyy                         | 0                                                 |
| 11) Bank Details                                      | Validity upto                       |                                                   |
| 12) Draft MOU                                         | mm/dd/yyyy                          | ٥                                                 |
| 13) Upload Signed MOU                                 | + ADD FILES                         | Activate Windows<br>Ge to Skillings to activity W |

#### **vi. Annual Report** Upload annual reports of the last three years.

| $\bullet \bullet \leftrightarrow \Rightarrow$ | https://ngo.ead.gov.pk/register                  | ٩)               |
|-----------------------------------------------|--------------------------------------------------|------------------|
| ) Basic Info Proforma                         | Annual reports for Last Three Years              |                  |
| 2) Annual Plan of Action                      | Upload Annual Reports for the tast three year(s) |                  |
| i) Registration Proof in Paidstan             |                                                  |                  |
| ) Financial Audit                             | You can choose multiple files at once            |                  |
| i) Tax Returns                                | + ADD FILES_                                     |                  |
| ) Annual Reports                              | Formats Allowed: (Doc., PDF , XLXS , JPEG , PNG) |                  |
| ) Funding Guarantee Letter                    |                                                  |                  |
| i) Local Resistence Proof                     |                                                  |                  |
| ) Staff Detail                                |                                                  |                  |
| 0) Assets Decleration                         |                                                  |                  |
| 11) Bank Details                              |                                                  |                  |
| 2) Draft MOU                                  |                                                  |                  |
| (3) Upload Signed MOU                         | SUBMIT & PROCEED                                 | Activate Windows |

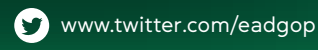

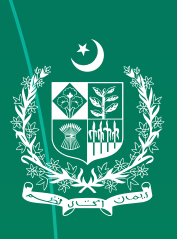

#### vii. Funding Guarantee Letter

The Funding Guarantee Letter or Agreement of Donor must have the complete address, phone number and email address of the donor. Any contradiction in donor information might cause your NGO to fall in suspicious list.

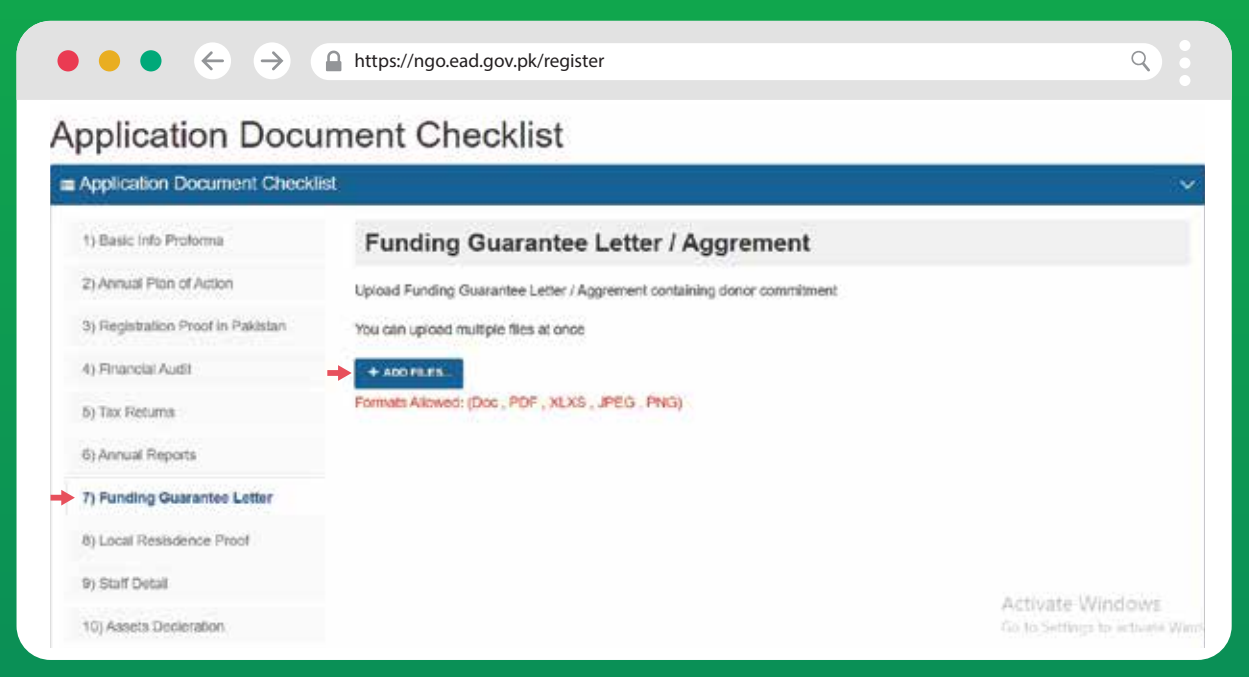

#### viii. Proof of Local Residence

| 1) Basic info Proforma            | Proof of Local                | Resisdence                                              |               |    |
|-----------------------------------|-------------------------------|---------------------------------------------------------|---------------|----|
| 2) Annual Plan of Action          | (please give details of every | regional/zonal office in case the organization has more | than offices) |    |
| 5) Registration Proof in Pakistan | туре -                        | Head Office                                             |               | 13 |
| 4) Financial Audit                | Postal Address 1              |                                                         |               | _  |
| 5) Tax Returns                    |                               |                                                         |               |    |
| 8) Annual Reports                 | Nacional analysis             | n an an an an an an an an an an an an an                | 127           |    |
| 7) Funding Guarantee Letter       | Contact # +                   | Enter Contact #                                         | 2             |    |
| 8) Local Resisdence Proof         | 🗕 Fax # +                     | Enter Fax #                                             | -18           |    |
| 9) Staff Detail                   | - Email                       | Enter omsli Address                                     | 1             |    |
| 10) Assets Decleration            | - Official Website            | Enter Ottobil Website URL                               | 0             |    |
| 11) Bank Detalis                  | Operational Areas             |                                                         |               |    |
| (2) Draft MOU                     |                               |                                                         |               |    |

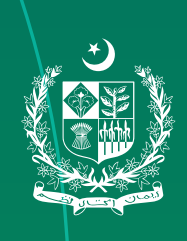

#### ix. Staff Details

This section has two options: management and project staff. Each option is to be filled and uploaded separately.

| $\bullet \bullet \bullet \leftrightarrow \Rightarrow$ | https://ngo.ead.gov.pk/register                  | ٩                                              |
|-------------------------------------------------------|--------------------------------------------------|------------------------------------------------|
| 1) Basic Info Proforma                                | Staff Details                                    |                                                |
| 2) Annual Plan of Action                              |                                                  |                                                |
| 3) Registration Proof in Pakistan                     | Management Project Staff                         |                                                |
| 4) Financial Audit                                    | LOWINLOAD TEMPLATE FILE                          |                                                |
| 5) Tax Returns                                        | Upload management staff details                  |                                                |
| 6) Annual Reports                                     | I broad a avoid file                             |                                                |
| 7) Funding Guarantee Letter                           |                                                  |                                                |
| 8) Local Resistence Proof                             | Formats Allowed: (XLXS)                          |                                                |
| 9] Staff Detail                                       |                                                  |                                                |
| 10) Assets Decleration                                |                                                  |                                                |
| 11) Bank Details                                      | SUBMIT & PROCEED                                 |                                                |
| 12) Draft MOU                                         |                                                  |                                                |
| 13) Upload Signed MOU                                 |                                                  | Activate Windows<br>Go to Settings to ectivity |
| •••                                                   | https://ngo.ead.gov.pk/register                  | ٩)                                             |
| 1) Basic Info Proforma                                | Decleration of Assets                            |                                                |
| 2) Annual Plan of Action                              | + ADD FILES.                                     |                                                |
| 3) Registration Proof in Pakistan                     | Formats Allowed: (Doc., PDF , XLXS , JPEG , PNG) |                                                |
| 4) Financial Audit                                    |                                                  |                                                |
| 5) Tax Returns                                        |                                                  |                                                |
| 6) Annual Reports                                     |                                                  |                                                |
| 7) Funding Guarantee Letter                           |                                                  |                                                |
| 8) Local Residence Proof                              |                                                  |                                                |
| 9) Staff Detail                                       |                                                  |                                                |
| 10) Assets Decleration                                |                                                  |                                                |
| 11) Back Details                                      |                                                  |                                                |

Activate Windows

12) Draft MOU

13) Upload Signed MOU

SUBMIT MOVE TO NEXT STEP GANGEL

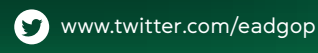

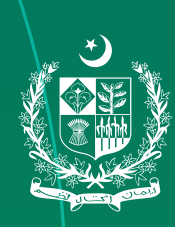

#### xi. Bank Account

| () Basis into Centrema            | Dank Assount              | Dataila                                           |                  |
|-----------------------------------|---------------------------|---------------------------------------------------|------------------|
| () basic into Protomia            | Bank Account              | Details                                           |                  |
| 2) Annual Plan of Action          | Bank accounts may be main | ained for the purpose of foreign funded projects. |                  |
| 3) Registration Proof in Pakistan | Account Title *           | Enter Account Title                               |                  |
| 1) Financial Audit                | Account # *               | Enter Account Number                              |                  |
| 5) Tax Returns                    | Account # IBAN            | Enter IBAN Account Number                         |                  |
| 5) Annual Reports                 |                           |                                                   |                  |
| 7) Funding Gubrantee Letter       | Bank Email Address        | Enter Bank Email Address                          |                  |
| 3) Local Resistence Proof         | Bank Contact Number       | Enler Barik Conlaci Number                        |                  |
| 3) Start Detail                   | Bank Address              |                                                   |                  |
| 10) Assets Decleration            |                           |                                                   |                  |
| 11) Bank Details                  |                           | + ADD NEW ACCOUNT DETAILS                         |                  |
| 12) Draft MOU                     |                           | 1 million (1997)                                  |                  |
| SV: Unkniel Simuel MOH            |                           |                                                   | Activate Windows |

#### xii. Draft MoU

Draft MOU will be auto-filled if you enter the correct information in the above steps. Add your organization head's e-signature to the document. Go through the entire draft MoU and make sure that there are no errors. Click 'submit' and then download the draft MoU.

| i Bark Details                 |                                                                                                    | CEO of the Bahbud Association                                                                                          |
|--------------------------------|----------------------------------------------------------------------------------------------------|----------------------------------------------------------------------------------------------------|
| ) Assets Decleration           |                                                                                                    | Lbare (Max size 25kb)                                                                                                  |
| Staff Detail                   |                                                                                                    | image file or drag it                                                                                                  |
| Local Resistence Proof         |                                                                                                    | Choose an signature                                                                                                    |
| Funding Guarantee Letter       |                                                                                                    | → ±                                                                                                    |
| Annual Reports                 | For the Government of the<br>Islamic Republic of Pakistan                                                                         |                                                                                                    |
|                                | Joint Secretary                                                                                                    | Signature Image(Max size 25kb)                                                                                         |
| Tax Returns                    | Memorandum of Understanding. Done at Islamabad, on the<br>the signatories to retain a copy each.                                  | s                                                                                                    |
| Financial Audit                | In witness whereof, the undersigned representatives, duly                                                                         | authorized by the EAD and the Behbud Association have signed this                                                      |
| Registration Proof in Pakistan | d. Renewal of this MoU shall be subject to ventication of pro<br>third party evaluation and other requisite information relevan   | ects, annual plans of action, annual reports and audited accounts including<br>I to this McU, submitted by the NGO/NPO |
| Annual Plan of Action          | c. Any additional framework of operations entered into at Pro<br>In case of any conflict the provisions of this MoU will prevail. | whole or district levels shall not derogate from the provisions of this MoU.                                           |
| Basic Info Proforma            | b. This MoU shall supersede all previous agreements and M                                                                         | oUs, if any executed by the NGO/NPD with the EAD                                                                       |

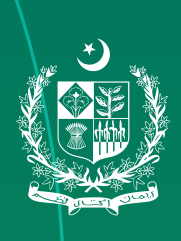

#### xiii. Signed MoU

In this step, you need to upload the signed draft MoU which you downloaded in the previous step.

| Application Document Checkli      | st                                                                                                    |
|-----------------------------------|----------------------------------------------------------------------------------------------------|
|                                   |                                                                                                    |
| 1) Basic Info Proforma            | Draft MOU                                                                                                    |
| 2) Annual Plan of Action          | Fill in the draft MOU below, and uproad its signed copy for record                                                                                                    |
| 3) Registration Proof in Pakistan | PH00                                                                                                    |
| 4) Financial Audit                | DRAFT                                                                                                    |
| 5) Tax Returns                    | MEMORANDUMOFUNDERS TANDING<br>BETWEEN                                                                                                    |
| 6) Annual Reports                 | THE GOVERNMENT OF ISLAMIC REPUBLIC OF PAKISTAN                                                                                                    |
| and the second second second      | AND<br>Behbud Association                                                                                                    |
| 7) Funding Guarantee Letter       | This MOU is made and entered into by and between the Government of Pakistan through the Ministry of Economic Affairs, thereinafter                                                                                                    |
| 8) Local Resistence Proof         | referred to as "the Government") and Behbud Association (hereinafter referred to as "NGO/NPO"), registered under (law)                                                                                                    |
| 9) Staff Detail                   | With Office/Offices atAddress/Addresses.<br>Whereas the NGO/NPO Behbud Association desires to undertake work for the socio-economic Joultural development in Pakistan in                                                                                                    |
|                                   | the field/fields of, and other thematic area(s) approved by the Government and located in and for this purpose has submitted                                                                                                    |
| 10) Assets Decleration            | an online application for registration accompanied by requisite documentary information                                                                                                    |
| 11) Bank Decalls                  | OBJECTIVES: Activate Windows  To testate Central and NCORD Testate Same extension development of Delates with a test period of the second second seco       |
| 12) Draft MOU                     | <ul> <li>a to achieve commutation of reaction reaction and according to a participation of the action of the participation of the participation of the p</li></ul> |

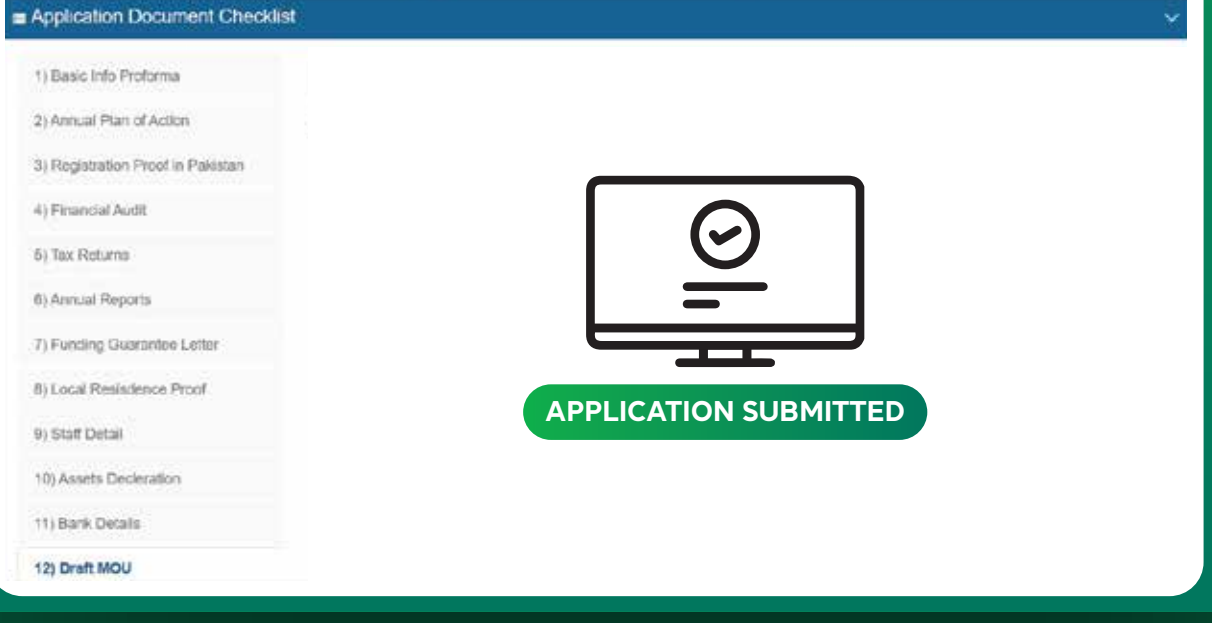

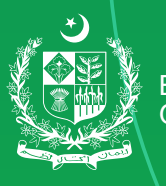

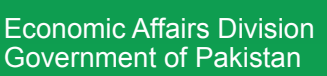

www.ead.gov.pk

🕞 www.facebook.com/eadpakistan

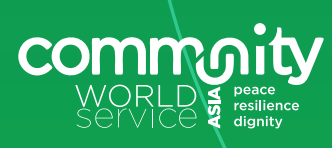

www.twitter.com/eadgop